| PERÚ Ministerio de Educación | Dirección Regional<br>de Educación<br>de Lima Metropolitana | Unidad de Gestión<br>Educativa Local N° 01 |
|------------------------------|-------------------------------------------------------------|--------------------------------------------|
|------------------------------|-------------------------------------------------------------|--------------------------------------------|

# MANUAL DE REPORTE DE LICENCIAS CON GOCE DE HABER POR COMPENSACIÓN POSTERIOR – SIICO1

Ingresar a la página web de la Ugel01.

https://www.ugel01.gob.pe/

Ingresar a portafolio de aplicaciones.

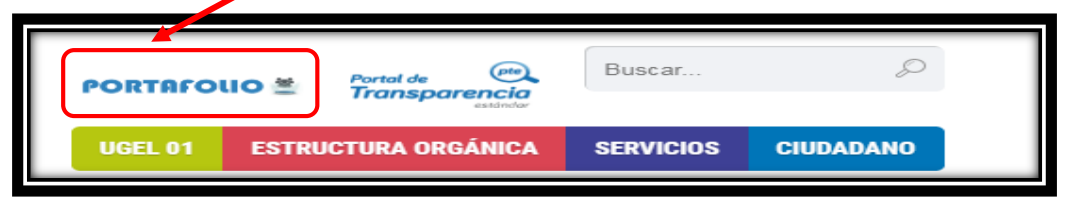

Ingresar al icono SIIC01.

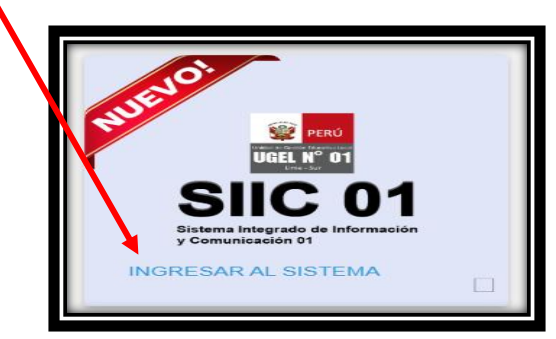

Haga clic en la opción funcionario UGEL01

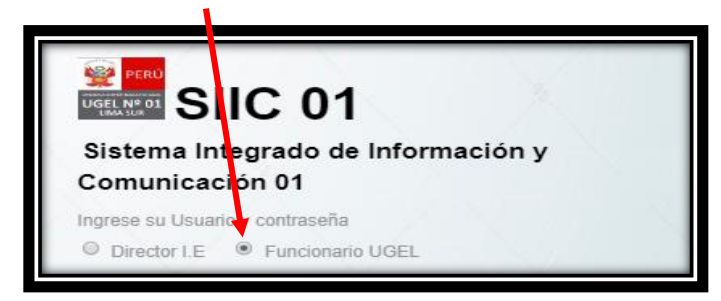

Ingrese su usuario y su clave de acceso.

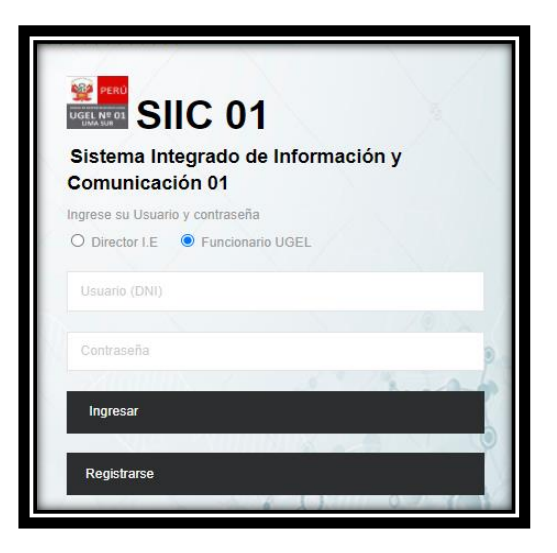

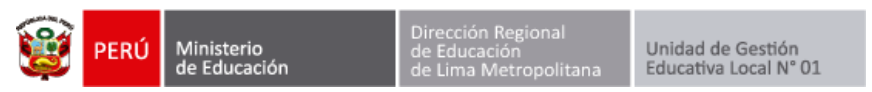

Ingresamos al módulo IIEE->Reporte de licencias IE.

| E IIEE         |                 | ~ |
|----------------|-----------------|---|
| Ø Document     | os Solicitados  |   |
| Ø Directorio   | le Directores   |   |
| Ø<br>Reporte d | le licencias IE |   |

### **REPORTE POR INSTITUCIÓN**

Aquí podrá visualizar a los reportes de licencia por año y mes presentados por las IE. Puede filtrar la información seleccionando año y mes.

| Para | cencias com        | pensadas                                    | ABRIL        |                  | ~          | por Institucion                                   | por licencias | mensuales O Total de Niveles 630   | Presentó No pres<br>1 629 |
|------|--------------------|---------------------------------------------|--------------|------------------|------------|---------------------------------------------------|---------------|------------------------------------|---------------------------|
| Exce | ver los forr<br>el | natos de cada nivel deb                     | e hacer clic | en el nombre     | e de la IE |                                                   |               | Buscar:                            |                           |
| Nro  | Codmod             | Institucion \$\$                            | Modalidad    | Nivel            | Distrito   | Director                                          | Celular       | ¢ Correo                           | Elim<br>presento          |
| 1    | 0150102            | ODEC - LURIN                                | EBR          | Primaria         |            | SARA ISABEL CORONEL<br>ALARCON CORONEL<br>ALARCON | 993461982     | saracielo33@gmail.com              | NO                        |
| 2    | 0607390            | 548                                         | EBR          | Inicial - Jardín | Chilca     | MARIA LUISA LAU DIOSES                            | 993145817     | mariluti15@hotmail.com             | NO                        |
| 3    | 0501858            | 534 EX 6154 MAYOR EP<br>MARKO JARA SCHENONE | EBR          | Inicial - Jardin | Lurin      | ELISA MARIBEL SOLIS<br>CORPANCHO                  | 955121867     | ELISAMSC2912@GMAIL.COM             | NO                        |
| 4    | 0328930            | 6008 JOSE ANTONIO<br>DAPELO                 | EBR          | Primaria         | Lurin      | MARTHA ELVIRA GOMEZ<br>PINTO                      | 986883516     | marelvi03@gmail.com                | NO                        |
| 5    | 1272186            | 6008 JOSE ANTONIO<br>DAPELO                 | EBR          | Secundaria       | Lurin      | MARTHA ELVIRA GOMEZ<br>PINTO                      | 986883516     | marelvi03@gmail.com                | si X                      |
| 6    | 0328971            | 6012                                        | EBR          | Primaria         | Lurin      | ESMERALDA CAMPOS LA<br>ROSA                       | 938114013     | esmeralda.camposlarosa@outlook.com | NO                        |
|      | 1518646            | 6012                                        | EBR          | Inicial - Jardín | Lurin      | ESMERALDA CAMPOS LA<br>ROSA                       | 938114013     | esmeralda.camposlarosa@outlook.com | NO                        |
| 7    |                    |                                             |              |                  |            |                                                   |               |                                    |                           |

Al darle clic al nombre de la IE podrá visualizar el reporte en PDF.

| EPO                             | RTE DE                                    | LICENCIAS DE IE                              |           |                  |                 |                                                   |               |                                    |                           |
|---------------------------------|-------------------------------------------|----------------------------------------------|-----------|------------------|-----------------|---------------------------------------------------|---------------|------------------------------------|---------------------------|
| Año:<br>por lic<br>Para<br>Exce | 2021<br>cencias com<br>ver los forr<br>el | ✓ Mes<br>pensadas<br>matos de cada nivel det | ABRIL     | : en el nombre   | ✓ (<br>de la IF | por Institucion                                   | por licencias | mensuales O Total de Niveles 630   | Presentó No pres<br>1 629 |
| Nro                             | Codmod                                    | Institucion                                  | Modalidad | Nivel            | Distrito        | Director                                          | Celular       | Buscar:                            | ¢ ¢ Elim                  |
| 1                               | 0150102                                   | ODEC - LURIN                                 | EBR       | Prinaria         |                 | SARA ISABEL CORONEL<br>ALARCON CORONEL<br>ALARCON | 993461982     | saracielo33@gmail.com              | NO                        |
| 2                               | 0607390                                   | 548                                          | EBR       | Inicial - Jardín | Chilca          | MARIA LUISA LAU DIOSES                            | 993145817     | mariluti15@hotmail.com             | NO                        |
| 3                               | 0501858                                   | 534 EX 6154 MAYOR EP<br>MARKO JARA SCHENONE  | EBR       | Inicial - Jardín | Lurin           | ELISA MARIBEL SOLIS<br>CORPANCHO                  | 955121867     | ELISAMSC2912@GMAIL.COM             | NO                        |
| 4                               | 0328930                                   | 6008 JOSE ANTONIO<br>DAPELO                  | 2BR       | Primaria         | Lurin           | MARTHA ELVIRA GOMEZ<br>PINTO                      | 986883516     | marelvi03@gmail.com                | NO                        |
| 5                               | 1272186                                   | 6008 JOSE ANTONIO                            | EBR       | Secundaria       | Lurin           | MARTHA ELVIRA GOMEZ<br>PINTO                      | 986883516     | marelvi03@gmail.com                | si X                      |
| 6                               | 0328971                                   | 6012                                         | EBR       | Primaria         | Lurin           | ESMERALDA CAMPOS LA<br>ROSA                       | 938114013     | esmeralda.camposlarosa@outlook.com | NO                        |
|                                 | 1518646                                   | 6012                                         | EBR       | Inicial - Jardin | Lurin           | ESMERALDA CAMPOS LA                               | 938114013     | esmeralda.camposlarosa@outlook.com | NO                        |
| 7                               |                                           |                                              |           |                  |                 | NOON                                              |               |                                    |                           |

| ۲ | PERÚ | Ministerio<br>de Educaci |
|---|------|--------------------------|
|---|------|--------------------------|

Si un director ha generado el reporte mensual por error, usted puede eliminar el reporte generado presionando en el botón **eliminar**.

| Año:<br>por lic<br>Para<br>Exc | 2021<br>cencias com<br>ver los for<br>el | ✓ Mes<br>npensadas<br>matos de cada nivel del | ABRIL         |                  | ~        | opr Institucion                                   | ar liconoiae | Total do Nivolos                   | Descenté Margare     |
|--------------------------------|------------------------------------------|-----------------------------------------------|---------------|------------------|----------|---------------------------------------------------|--------------|------------------------------------|----------------------|
| por lic<br>Para<br>Exc         | encias com<br>ver los for<br>el          | npensadas<br>matos de cada nivel del          | e hacer clic  |                  |          |                                                   | pericencias  | mensuales O Total de Niveles       | Presento No pre      |
| Para<br>Exc                    | ver los for<br>el                        | matos de cada nivel del                       | be hacer clic |                  |          |                                                   |              | 630                                | 1 62                 |
| Exc                            | el                                       |                                               |               | c en el nombre   | de la IE |                                                   |              |                                    |                      |
|                                |                                          |                                               |               |                  |          |                                                   |              | <b>`</b>                           |                      |
|                                |                                          |                                               |               |                  |          |                                                   |              | Buscar:                            |                      |
| Nro                            | <sup>^</sup> Codmod                      | Institucion                                   | Modalidad     | \$ Nivel         | Distrito | Director                                          | Celular      | ¢ Correo                           | ¢ ¢ Elin<br>presento |
| 1                              | 0150102                                  | ODEC - LURIN                                  | EBR           | Primaria         |          | SARA ISABEL CORONEL<br>ALARCON CORONEL<br>ALARCON | 993461982    | saracielo33@gmail.com              | NO                   |
| 2                              | 0607390                                  | 548                                           | EBR           | Inicial - Jardín | Chilca   | MARIA LUISA LAU DIOSES                            | 993145817    | mariluti15@hotmail.com             | NO                   |
| 3                              | 0501858                                  | 534 EX 6154 MAYOR EP<br>MARKO JARA SCHENONE   | EBR           | Inicial - Jardín | Lurin    | ELISA MARIBEL SOLIS<br>CORPANCHO                  | 955121867    | ELISAMSC2912@GMAIL.COM             | NO                   |
| 4                              | 0328930                                  | 6008 JOSE ANTONIO<br>DAPELO                   | EBR           | Primaria         | Lurin    | MARTHA ELVIRA GOMEZ<br>PINTO                      | 986883516    | marelvi03@gmail.com                |                      |
| 5                              | 1272186                                  | 6008 JOSE ANTONIO<br>DAPELO                   | EBR           | Secundaria       | Lurin    | MARTHA ELVIRA GOMEZ<br>PINTO                      | 986883516    | marelvi03@gmail.com                | si 🔪                 |
|                                | 0328971                                  | 6012                                          | EBR           | Primaria         | Lurin    | ESMERALDA CAMPOS LA<br>ROSA                       | 938114013    | esmeralda.camposlarosa@outlook.com | NO                   |
| 6                              |                                          | 6012                                          | EBR           | Inicial - Jardín | Lurin    | ESMERALDA CAMPOS LA                               | 938114013    | esmeralda.camposlarosa@outlook.com | NO                   |
| 6<br>7                         | 1518646                                  |                                               |               |                  |          | ROSA                                              |              |                                    |                      |

Finalmente puede exportar el reporte presionando el botón Excel.

| Año:                   | 2021                             | ✓ Mee                                       | CA5IRIL      |                  | ~        | por Institucion                                   | por licencias | mensuales O Total de Niveles       | Presentó No pres |
|------------------------|----------------------------------|---------------------------------------------|--------------|------------------|----------|---------------------------------------------------|---------------|------------------------------------|------------------|
| por lic<br>Para<br>Exc | encias com<br>ver los forr<br>el | pensadas<br>natus de cada nivel del:        | e hacer clic | : en el nombre   | de la IE |                                                   |               | Buscar:                            | 1 623            |
| Nro                    | Codmod                           | Institucion                                 | Modalidad    | Nivel            | Distrito | Director                                          | Celular       | ≑ Correo                           | ≑ ≑ Elin         |
| 1                      | 0150102                          | ODEC - LURIN                                | EBR          | Primaria         |          | SARA ISABEL CORONEL<br>ALARCON CORONEL<br>ALARCON | 993461982     | saracielo33@gmail.com              | NO               |
| 2                      | 0607390                          | 548                                         | EBR          | Inicial - Jardín | Chilca   | MARIA LUISA LAU DIOSES                            | 993145817     | mariluti15@hotmail.com             | NO               |
| 3                      | 0501858                          | 534 EX 6154 MAYOR EP<br>MARKO JARA SCHENONE | EBR          | Inicial - Jardín | Lurin    | ELISA MARIBEL SOLIS<br>CORPANCHO                  | 955121867     | ELISAMSC2912@GMAIL.COM             | NO               |
| 4                      | 0328930                          | 6008 JOSE ANTONIO<br>DAPELO                 | EBR          | Primaria         | Lurin    | MARTHA ELVIRA GOMEZ<br>PINTO                      | 986883516     | marelvi03@gmail.com                | NO               |
| 5                      | 1272186                          | 6008 JOSE ANTONIO<br>DAPELO                 | EBR          | Secundaria       | Lurin    | MARTHA ELVIRA GOMEZ<br>PINTO                      | 986883516     | marelvi03@gmail.com                | si X             |
| 6                      | 0328971                          | 6012                                        | EBR          | Primaria         | Lurin    | ESMERALDA CAMPOS LA<br>ROSA                       | 938114013     | esmeralda.camposlarosa@outlook.com | NO               |
| 7                      | 1518646                          | 6012                                        | EBR          | Inicial - Jardín | Lurin    | ESMERALDA CAMPOS LA<br>ROSA                       | 938114013     | esmeralda.camposlarosa@outlook.com | NO               |
|                        |                                  |                                             |              |                  |          |                                                   |               |                                    |                  |

| PERÚ Ministerio Dirección de Educación de Lima N | Regional<br>ión Unidad de Gestión<br>Aetropolitana Educativa Local N° 01 |
|--------------------------------------------------|--------------------------------------------------------------------------|
|--------------------------------------------------|--------------------------------------------------------------------------|

#### **REPORTE POR LICENCIAS MENSUALES**

Presione la opción por licencias mensuales y se visualizara el listado de licencia por año y mes.Puedefiltrarlainformaciónseleccionandoañoymes.

|          | ORTE                             | DE LICEN                                           | CIAS DE                         | IE                  |                    |                      |                               |            |                                  |                                 |                                                                    |             |         |                                      |             |
|----------|----------------------------------|----------------------------------------------------|---------------------------------|---------------------|--------------------|----------------------|-------------------------------|------------|----------------------------------|---------------------------------|--------------------------------------------------------------------|-------------|---------|--------------------------------------|-------------|
| ۸ñ<br>Pa | o: 2021<br>O por l<br>ra ver los | icencias com<br>formatos de                        | v ∣<br>pensadas<br>e cada nivel | Mes: ABR            | IL<br>er clic en e | el nombre            | Ƴ Hasta<br>de la IE           | a:         |                                  | ~                               | ] Opor                                                             | Institucion | ) p     | oor licencias                        | mensuales   |
| E        | xcel                             |                                                    |                                 |                     |                    |                      |                               |            |                                  |                                 |                                                                    |             | Buscar: |                                      |             |
|          |                                  |                                                    |                                 |                     |                    |                      |                               |            |                                  |                                 |                                                                    |             |         |                                      |             |
| N        | CODMOD \$                        | ¢<br>INSTITUCIÓN                                   | ≑<br>MODALIDAD                  | NIVEL \$            | DISTRITO \$        | APELLIDO‡<br>PATERNO | ≑<br>APELLIDO<br>MATERNO      | NOMBRES \$ | ≑<br>SITUACION<br>LABORAL        | ≑<br>REGIMEN<br>LABORAL         | TIPO ‡<br>LICENCIA                                                 | INICIO 🖨    | FIN 🗧   | DIAS DE                              | OBSERVACIÓN |
| N        | CODMOD \$                        | €<br>INSTITUCIÓN<br>6008 JOSE<br>ANTONIO<br>DAPELO | <b>₩ODALIDAD</b><br>EBR         | NIVEL 🜩<br>Primaria | DISTRITO \$        | APELLIDO<br>PATERNO  | APELLIDO<br>MATERNO<br>TORRES | NOMBRES \$ | SITUACION<br>LABORAL<br>NOMBRADO | CEGIMEN<br>LABORAL<br>LEY 29944 | Licencias con<br>goce de haber<br>por<br>compensación<br>posterior | INICIO 4    | FIN 4   | TOTAL DE<br>DIAS DE<br>LICENCIA<br>3 | OBSERVACIÓN |

Puede visualizar los datos mes a mes o seleccionar un rango de meses a consultar.

|    |          |                                |           |             |               |                       |          |                                                     |                |              | -                                                                  |            |            |             |                                                     |
|----|----------|--------------------------------|-----------|-------------|---------------|-----------------------|----------|-----------------------------------------------------|----------------|--------------|--------------------------------------------------------------------|------------|------------|-------------|-----------------------------------------------------|
| Añ | o: 2021  |                                | ~         | Mes: ABR    | L             |                       | ✓ Hasta: | JULIO                                               |                | ~            | O por Inst                                                         | itucion    | por lice   | encias mens | uales                                               |
| Pa | xcel     | formatos de                    | cada nive | l debe hace | er clic en el | l nombre d            | e la IE  | ENERO<br>FEBRERO<br>MARZO<br>ABRIL<br>MAYO<br>JUNIO | D              |              |                                                                    |            | Buscar:    |             |                                                     |
| N  | CODMOD © | INSTITUCIÓN®                   |           |             | DISTRITO      | APELLIDO :<br>PATERNO | APELLIDO | AGOSTO<br>SEPTIEM                                   | IBRE           | IE V<br>RJ L |                                                                    |            | FIN (      | DIAS DE     | OBSERVACIÓN                                         |
| 1  | 0328930  | 6008 JOSE<br>ANTONIO<br>DAPELO | EBR       | Primaria    | Lurin         | CASTILLO              | TORRES   | OCTUBR<br>NOVIEME<br>DICIEMB                        | E<br>BRE<br>RE | 2014         | Licencias con<br>goce de haber<br>por<br>compensación<br>posterior | 28/04/2021 | 20/05/2021 | 23          | uyuuyuy                                             |
| 2  | 0328930  | 6008 JOSE<br>ANTONIO<br>DAPELO | EBR       | Primaria    | Lurin         | ASCURRA               | ASTETE   | SUSAN<br>ERIKA                                      | CONTRATADO     | LEY 30328    | Licencias con<br>goce de haber<br>por                              | 26/05/2021 | 23/06/2021 | 29          | uytyt utyut<br>yutyutyuty uytu ty<br>utyu tyu ty ut |

Finalmente puede exportar el reporte presionando el botón Excel.

| Pa | o: 2021<br>O por<br>ra ver los | licencias com<br>formatos de   | ✓<br>Ipensadas | Mes: ABP   | er clic en e | el nombre           | Ƴ Hasta<br>de la IE      | a:                 |                           | ~                       | ] O por                                                            | Institucion | • p        | or licencias | mensuales                                                                        |
|----|--------------------------------|--------------------------------|----------------|------------|--------------|---------------------|--------------------------|--------------------|---------------------------|-------------------------|--------------------------------------------------------------------|-------------|------------|--------------|----------------------------------------------------------------------------------|
| E  | xcel                           |                                |                |            |              |                     |                          |                    |                           |                         |                                                                    |             | Buscar:    |              |                                                                                  |
| N  | CODMOD ¢                       |                                | #<br>MODALIDAD | NIVEL \$   | DISTRITO \$  | APELLIDO<br>PATERNO | ≑<br>APELLIDO<br>MATERNO | NOMBRES \$         | ≑<br>SITUACION<br>LABORAL | ≑<br>REGIMEN<br>LABORAL | TIPO 4                                                             |             | FIN        | DIAS DE      | OBSERVACIÓ                                                                       |
| 1  | 0328930                        | 6008 JOSE<br>ANTONIO<br>DAPELO | EBR            | Primaria   | Lurin        | CASTILLO            | TORRES                   | ESPERANZA<br>OLGA  | NOMBRADO                  | LEY 29944               | Licencias con<br>goce de haber<br>por<br>compensación<br>posterior | 28/04/2021  | 30/04/2021 | 3            | иуииуиу                                                                          |
| 2  | 1272186                        | 6008 JOSE<br>ANTONIO<br>DAPELO | EBR            | Secundaria | Lurin        | MOYANO              | PAMO                     | BEATRIZ<br>MATILDE | NOMBRADO                  | LEY 29944               | Licencias con<br>goce de haber<br>por<br>compensación<br>posterior | 08/04/2021  | 30/04/2021 | 23           | no pudo<br>conectarse por<br>que no contaba<br>con PC                            |
| 3  | 1272186                        | 6008 JOSE<br>ANTONIO<br>DAPELO | EBR            | Secundaria | Lurin        | AGUIRRE             | IDROGO                   | YESICA<br>MABEL    | NOMBRADO                  | LEY 29944               | Licencias con<br>goce de haber<br>por<br>compensación<br>posterior | 07/04/2021  | 17/04/2021 | 11           | no se puedo<br>conectar por qu<br>estaba en<br>provincias y no<br>tenia conexion |
| 4  | 1272186                        | 6008 JOSE<br>ANTONIO<br>DAPELO | EBR            | Secundaria | Lurin        | CIEZA               | RIVAS                    | BETTY<br>YSAYDA    | NOMBRADO                  | LEY 29944               | Licencias con<br>goce de haber<br>por<br>compensación              | 20/04/2021  | 30/04/2021 | 11           | no se pudo<br>contactar con e<br>docente                                         |

| Vertical         Ministerio         Dirección Regional         Unidad de Gestión           de Educación         de Lima Metropolitana         Unidad de Gestión         Educativa Local N* 01 |
|----------------------------------------------------------------------------------------------------|
|----------------------------------------------------------------------------------------------------|

## **REPORTE POR LICENCIAS COMPENSADAS**

Presione la opción **por licencias compensadas** y se visualizara el listado completo de licencias y los días que han sido compensados.

| Añ<br>Pa | o: 2021<br>ra ver los | formatos de                    | ✓<br>e cada nive | ⊖ p<br>I debe had | or Institucio<br>cer clic en | on C<br>el nombre        | por licent<br>de la IE   | cias mensua       | ales O               | por licent              | ias compens                                                        | sadas      |            |                                 |                   |
|----------|-----------------------|--------------------------------|------------------|-------------------|------------------------------|--------------------------|--------------------------|-------------------|----------------------|-------------------------|--------------------------------------------------------------------|------------|------------|---------------------------------|-------------------|
|          | XCCI                  |                                |                  |                   |                              |                          |                          |                   |                      |                         |                                                                    | В          | uscar:     |                                 |                   |
| N        | CODMOD ¢              | ≑<br>INSTITUCIÓN               | ≑<br>MODALIDAD   | NIVEL ¢           | DISTRITO \$                  | ≑<br>APELLIDO<br>PATERNO | ≑<br>APELLIDO<br>MATERNO | NOMBRES 🖨         | SITUACION<br>LABORAL | ≑<br>REGIMEN<br>LABORAL | TIPO ¢<br>LICENCIA                                                 | INICIO 🖨   | FIN 4      | TOTAL DE<br>DIAS DE<br>LICENCIA | DIAS<br>COMPENSAD |
| 1        | 0328930               | 6008 JOSE<br>ANTONIO<br>DAPELO | EBR              | Primaria          | Lurin                        | CASTILLO                 | TORRES                   | ESPERANZA<br>OLGA | NOMBRADO             | LEY<br>29944            | Licencias con<br>goce de haber<br>por<br>compensación<br>posterior | 28/04/2021 | 20/05/2021 | 23                              | 23                |
| 2        | 0328930               | 6008 JOSE<br>ANTONIO<br>DAPELO | EBR              | Primaria          | Lurin                        | ASCURRA                  | ASTETE                   | SUSAN<br>ERIKA    | CONTRATADO           | LEY<br>30328            | Licencias con<br>goce de haber<br>por<br>compensación<br>posterior | 26/05/2021 | 23/06/2021 | 29                              | 29                |
| 3        | 0328930               | 6008 JOSE<br>ANTONIO<br>DAPELO | EBR              | Primaria          | Lurin                        | CASTILLO                 | TORRES                   | ESPERANZA<br>OLGA | NOMBRADO             | LEY<br>29944            | Licencias con<br>goce de haber<br>por<br>compensación<br>posterior | 16/03/2021 | 17/03/2021 | 2                               | 2                 |
| 4        | 0328930               | 6008 JOSE<br>ANTONIO<br>DAPELO | EBR              | Primaria          | Lurin                        | CARDENAS                 | GUZMAN                   | CARMEN<br>ROSA    | NOMBRADO             | LEY<br>29944            | Licencias con<br>goce de haber<br>por<br>compensación<br>posterior | 16/03/2021 | 18/03/2021 | 3                               | 1                 |
| 5        | 0328930               | 6008 JOSE<br>ANTONIO<br>DAPELO | EBR              | Primaria          | Lurin                        | ACOSTA                   | FLORES                   | JORGE             | CONTRATADO           | D.LEG. N°<br>1153       | Licencias con<br>goce de haber<br>por<br>compensación<br>posterior | 09/03/2021 | 13/03/2021 | 5                               | 5                 |

Finalmente puede exportar el reporte presionando el botón Excel.

| R   | PORT                 | E DE LICEN                     | ICIAS DE         | EIE        |                              |                   |                           |                   |             |                   |                                                                    |            |            |          |             |
|-----|----------------------|--------------------------------|------------------|------------|------------------------------|-------------------|---------------------------|-------------------|-------------|-------------------|--------------------------------------------------------------------|------------|------------|----------|-------------|
| (*) | Año: 202<br>Para ver | <u>1</u><br>os formatos d      | ►<br>e cada tive | el debe ha | or Institucio<br>cer clic en | on C<br>el nombre | ) por licen<br>e de la IE | cias mensua       | ales 💿      | por licent        | cias compens                                                       | sadas      |            |          |             |
|     |                      | D 🖨 👘                          |                  |            | DISTRITO                     |                   | 4                         |                   | SITUACION 🖨 | 4                 | TIPO 🚖                                                             | B          | uscar:     | TOTAL DE | DIAS        |
|     | N                    | INSTITUCIÓN                    | MODALIDAD        |            |                              | APELLIDO          | APELLIDO                  |                   | LABORAL     |                   | LICENCIA                                                           |            |            | DIAS DE  | COMPENSADOS |
|     | 1 0328930            | 6008 JOSE<br>ANTONIO<br>DAPELO | EBR              | Primaria   | Lurin                        | CASTILLO          | TORRES                    | ESPERANZA<br>OLGA | NOMBRADO    | LEY<br>29944      | Licencias con<br>goce de haber<br>por<br>compensación<br>posterior | 28/04/2021 | 20/05/2021 | 23       | 23          |
|     | 2 0328930            | 6008 JOSE<br>ANTONIO<br>DAPELO | EBR              | Primaria   | Lurin                        | ASCURRA           | ASTETE                    | SUSAN<br>ERIKA    | CONTRATADO  | LEY<br>30328      | Licencias con<br>goce de haber<br>por<br>compensación<br>posterior | 26/05/2021 | 23/06/2021 | 29       | 29          |
|     | 3 0328930            | 6008 JOSE<br>ANTONIO<br>DAPELO | EBR              | Primaria   | Lurin                        | CASTILLO          | TORRES                    | ESPERANZA<br>OLGA | NOMBRADO    | LEY<br>29944      | Licencias con<br>goce de haber<br>por<br>compensación<br>posterior | 16/03/2021 | 17/03/2021 | 2        | 2           |
|     | 4 0328930            | 6008 JOSE<br>ANTONIO<br>DAPELO | EBR              | Primaria   | Lurin                        | CARDENAS          | GUZMAN                    | CARMEN<br>ROSA    | NOMBRADO    | LEY<br>29944      | Licencias con<br>goce de haber<br>por<br>compensación<br>posterior | 16/03/2021 | 18/03/2021 | 3        | 1           |
|     | 5 0328930            | 6008 JOSE<br>ANTONIO<br>DAPELO | EBR              | Primaria   | Lurin                        | ACOSTA            | FLORES                    | JORGE             | CONTRATADO  | D.LEG. N°<br>1153 | Licencias con<br>goce de haber<br>por<br>compensación<br>posterior | 09/03/2021 | 13/03/2021 | 5        | 5           |

| PERÚ         Ministerio<br>de Educación         Dirección Regional<br>de Educación<br>de Lima Metropolitana         Unidad de Gestión<br>Educativa Local N° 01 |
|----------------------------------------------------------------------------------------------------|
|----------------------------------------------------------------------------------------------------|

## **REGISTRO DE OFICIO, EXPEDIENTE, RD y AÑO**

Para poder registrar el número de oficio, expediente, RD número y año debe dirigirse al campo **correspondiente** y escribirlo.

| Exc   | el       |                                                   |               |                  |      |             |                |          |             |                  |            |                                                         |           |
|-------|----------|---------------------------------------------------|---------------|------------------|------|-------------|----------------|----------|-------------|------------------|------------|---------------------------------------------------------|-----------|
| Nro 1 | Codmod 4 | Institucion 🗘                                     | ¢<br>presento | Numero<br>Oficio | de ¢ | Numero de 🗦 | RD ‡<br>número | RD Año ≑ | Modalidad 🗘 | Nivel 🗢          | Distrito 🗘 | Director 🗢                                              | Celular 🗢 |
| 1     | 0150102  | ODEC - LURIN                                      | NO            |                  |      |             |                |          | EBR         | Primaria         |            | SARA ISABEL<br>CORONEL<br>ALARCON<br>CORONEL<br>ALARCON | 993461982 |
| 2     | 0607390  | 548                                               | NO            |                  |      |             |                |          | EBR         | Inicial - Jardín | Chilca     | MARIA LUISA LAU<br>DIOSES                               | 993145817 |
| 3     | 0501858  | 534 EX 6154<br>MAYOR EP<br>MARKO JARA<br>SCHENONE | NO            |                  |      |             |                |          | EBR         | Inicial - Jardín | Lurin      | ELISA MARIBEL<br>SOLIS<br>CORPANCHO                     | 955121867 |
| 4     | 0328930  | 6008 JOSE<br>ANTONIO<br>DAPELO                    | NO            |                  |      | !           |                |          | EBR         | Primaria         | Lurin      | MARTHA ELVIRA<br>GOMEZ PINTO                            | 986883516 |
| 5     | 1272186  | 6008 JOSE<br>ANTONIO<br>DAPELO                    | SI            | 4345             |      | 33          | 12<br>Ver RD   | 2021     | EBR         | Secundaria       | Lurin      | MARTHA ELVIRA<br>GOMEZ PINTO                            | 986883516 |
| 6     | 0328971  | 6012                                              | NO            |                  |      |             |                |          | EBR         | Primaria         | Lurin      | ESMERALDA                                               | 938114013 |

Al hacer clic fuera del campo de texto se guardará automáticamente y le mostrará un **mensaje de confirmación** en la parte superior derecha.

| Exc   | el        |                                                   |               |                         |                             |                |          |             |                  |            |                                                         |           | umero de expediente guardado<br>Buscar: |
|-------|-----------|---------------------------------------------------|---------------|-------------------------|-----------------------------|----------------|----------|-------------|------------------|------------|---------------------------------------------------------|-----------|-----------------------------------------|
| Nro ^ | Codmod \$ | Institucion 🗘                                     | ¢<br>presento | Numero de 🛛 🌣<br>Oficio | Numero de 🛛 🗘<br>Expediente | RD ¢<br>número | RD Año ≑ | Modalidad 🗘 | Nivel \$         | Distrito 🗘 | Director \$                                             | Celular   | Correo   Correo  Eliminar               |
| 1     | 0150102   | ODEC - LURIN                                      | NO            |                         |                             |                |          | EBR         | Primaria         |            | SARA ISABEL<br>CORONEL<br>ALARCON<br>CORONEL<br>ALARCON | 993461982 | saracielo33@gmail.com                   |
| 2     | 0607390   | 548                                               | NO            |                         |                             |                |          | EBR         | Inicial - Jardin | Chilca     | MARIA LUISA LAU<br>DIOSES                               | 993145817 | mariluti15@hotmail.com                  |
| 3     | 0501858   | 534 EX 6154<br>MAYOR EP<br>MARKO JARA<br>SCHENONE | NO            |                         |                             |                |          | EBR         | Inicial - Jardín | Lurin      | ELISA MARIBEL<br>SOLIS<br>CORPANCHO                     | 955121867 | ELISAMSC2912@GMAIL.COM                  |
| 4     | 0328930   | 6008 JOSE<br>ANTONIO<br>DAPELO                    | NO            |                         |                             |                |          | EBR         | Primaria         | Lurin      | MARTHA ELVIRA<br>GOMEZ PINTO                            | 986883516 | mareNi03@gmail.com                      |
| 5     | 1272186   | 6008 JOSE<br>ANTONIO<br>DAPELO                    | SI            | 4345                    | 32                          | 12<br>Ver RD   | 2021     | EBR         | Secundaria       | Lurin      | MARTHA ELVIRA<br>GOMEZ PINTO                            | 986883516 | mare/vi03@gmail.com                     |
| 6     | 0328971   | 6012                                              | NO            |                         |                             |                |          | EBR         | Primaria         | Lurin      | ESMERALDA<br>CAMPOS LA ROSA                             | 938114013 | esmeralda.camposlarosa@outlook.com      |

Finamente al hacer clic en el link **ver RD** podrá visualizar la Resolución Directoral.

| Exc   | cel     |                                                   |               |                     |                         | Т                |          | = | RD-2021-12 1 / 4   − 110% +   🗄 🔕 🛓                                                                                                    |
|-------|---------|---------------------------------------------------|---------------|---------------------|-------------------------|------------------|----------|---|----------------------------------------------------------------------------------------------------|
| Nro 1 | Codmod  | Institucion                                       | ≑<br>presento | Numero de<br>Oficio | Numero de<br>Expediente | ≎ R ⊂<br>ni mero | RD Año 🗢 |   |                                                                                                    |
| 1     | 0150102 | ODEC - LURIN                                      | NO            |                     |                         |                  |          |   | "Año de la Universalización de la Salud"                                                                                                    |
| 2     | 0607390 | 548                                               | NO            |                     |                         |                  |          |   |                                                                                                    |
| 3     | 0501858 | 534 EX 6154<br>MAYOR EP<br>MARKO JARA<br>SCHENONE | NO            |                     |                         |                  |          |   | Ameritan Del Educación<br>Unidad de Gadio Educación<br>Local Nº 01-SUM<br>RESOLUCIÓN DIRECTORAL UGEL 01 No                                                                                                    |
| 4     | 0328930 | 6008 JOSE<br>ANTONIO<br>DAPELO                    | NO            |                     |                         |                  |          |   | San Juan de Miraflores, 04 ENE 2021                                                                                                    |
| 5     | 1272186 | 6008 JOSE<br>ANTONIO<br>DAPELO                    | SI            | 4345                | 32                      | 12<br>Ver RD     | 2021     |   | Visto, el Expediente N°MPT2018-EXT-0100205 (14.09.2018). M<br>EXT-0100205 <sup>5</sup> (17.09.2018), Expediente Interno N°640-2019-CPPADD, y el Informe P<br>N°359-2020-UGEL01/CPPADD de fecha 16 de diciembre del 2020 emitido por la 6  |
| 6     | 0328971 | 6012                                              | NO            |                     |                         |                  |          |   | rermanente de Procesos Administrativos Disciplinarios para Ducentes de la Ocilitor,<br>actuados en un total de catorce (14) folios útiles, y;                                                                                             |
| 7     | 1518646 | 6012                                              | NO            |                     |                         |                  |          |   | CONSIDERANDO:                                                                                                    |
| 8     | 0329060 | 6023 JULIO C<br>TELLO ROJAS                       | SI            | 12-2021             | 43-2021                 | 323<br>Ver RD    | 2021     |   | PRIMERO: Antecedentes<br>1.1. Mediante expediente N°MPT2018-EXT-0100205 d<br>14.09.2018, ingresa el FUT presentado por don Pedro La Torre Castillo quien denu                                                                             |
| 9     | 0583088 | 6023 JULIO C<br>TELLO ROJAS                       | NO            |                     |                         |                  |          |   | directora Nancy Guevara Zavaleta por presunto cobro indebido por venta de libretas o<br>y FUT por terceras personas en la librería cuyos fondos ingresan a dirección de la Ll<br>"ferenciere Relearest" da diretto de Villa El Salvadora. |